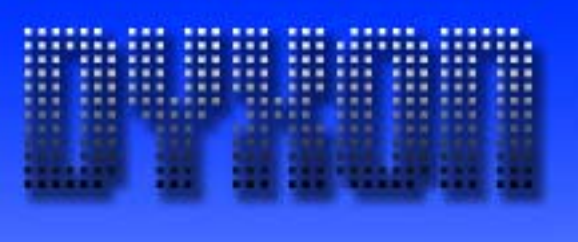

# User Manual Microsoft Dynamics AX Add-on LabAX Label Printing

Version 1.7 Last Update: 17.04.2011 © Dyxon

© Dyxon www.dyxon.com

## Contents

| 1 | Introdu  | ction                                                   | 3  |
|---|----------|---------------------------------------------------------|----|
| 2 | Installa | ition                                                   | 4  |
|   | 2.1 Pre  | erequisites                                             | 4  |
|   | 2.2 Pro  | blems                                                   | 4  |
| 3 | Label o  | definition                                              | 5  |
|   | 3.1 Pri  | nter types                                              | 5  |
|   | 3.1.1    | Windows GDI printing                                    | 5  |
|   | 3.1.2    | Generic label printing                                  | 5  |
|   | 3.2 Тур  | bes of labels                                           | 6  |
|   | 3.3 Lat  | pel layouts                                             | 7  |
|   | 3.3.1    | Label configuration                                     | 8  |
|   | 3.3.1    | .1 Tab page "General"                                   | 8  |
|   | 3.3.1    | .2 Tab page "Label settings"                            | 8  |
|   | 3.3.1    | .3 Tab page "Printer settings"                          | 9  |
|   | 3.3.1    | .4 Tab page "User input"                                | 10 |
|   | 3.3.1    | .5 Template                                             | 10 |
|   | 3.3.2    | Label fields                                            | 12 |
|   | 3.3.3    | Print conditions                                        | 14 |
|   | 3.3.4    | Label field content                                     | 15 |
|   | 3.3.4    | I.1 Content of the Label data table (DYX_TmpLabelPrint) |    |
| 4 | Printer  | setup                                                   | 17 |
|   | 4.1 Pri  | nter models                                             | 17 |
|   | 4.1.1    | Printer commands                                        | 17 |
|   | 4.2 Pri  | nters                                                   |    |
|   | 4.2.1    | Printer commands                                        |    |
| 5 | Specia   | I features                                              | 19 |
|   | 5.1 Se   | rial numbers                                            | 19 |
|   | 5.2 Aut  | omatic label cutting                                    | 19 |
|   | 5.2.1    | Generic labels                                          |    |
|   | 5.2.2    | GDI labels                                              | 20 |
| 6 | Printing | g of master data labels                                 | 21 |
|   | 6.1 Pri  | nter settings                                           | 22 |
| 7 | Label s  | sample (GDI)                                            | 23 |

## 1 Introduction

Label printing is made easy with LabAX. Any label printer can be used to directly print labels with text, barcodes and graphic objects from Microsoft Dynamics AX. Efficiencies can be increased considerably thanks to the Dynamics AX integration of the printing solution. With no additional software being required for label printing, errors can be minimised.

Pre-defined text can be combined with data from any Dynamics AX table.

Printing is possible via Windows GDI or text commands in the language of the printer.

Printing labels with data from any AX table is possible without additional modification of the software. A simple programming interface for the integration of this module into existing processes (e.g. goods inward, dispatch etc.) is included.

#### Page 4 / 23

## 2 Installation

The add-on is delivered as source code in an xpo file. The labels are contained in separate files. The code is based on the Dynamics AX version stated in the customer's purchase order.

The program shall be installed by an expert. If the application has already been modified, the user might merge these with the add-on program code.

The programme code is divided into two separate files: base module and extended GDI. The second component is only required if text or barcodes have to be printed vertically onto GDI labels. To install and register the DLL required, file *DyxonLabels.exe* must be run on every client machine that will use the module to print vertical elements.

The add-on can be activated through the *Dyxon Add-ons* > *LabAX Label Printing* configuration key, the option for vertical elements via the *Extended GDI* sub key.

#### 2.1 Prerequisites

- To print vertical elements on GDI labels, .NET framework 2.0 and *DyxonLabels.exe* must be installed.
- If the add-on is installed in AX 3.0, service pack 6 for the kernel is required to print generic labels with binary templates. Service pack 2 is sufficient for printing simple text templates.

#### 2.2 Problems

If incomprehensible problems arise after the installation of the program, it often helps to delete the client cache. The client cache files are located in the folder for local settings (usually C:\Documents and Settings\<user\_account>\Local Settings\Application Data). The files are named "\*.auc" in Dynamics AX 4.0 and AX 2009, "\*.aoc" in AX 3.0. They are given the "hidden" attribute and shall only be deleted if the client is not running. If the problems persist, the entire application requires recompiling.

## 3 Label definition

#### 3.1 Printer types

LabAX supports label printing in two ways:

Windows GDI and generic printing (printer specific text commands).

#### 3.1.1 Windows GDI printing

Labels are created as "standard" Windows graphics print, i.e. a common AX report is created and printed dynamically. A windows printer driver is required for the label printer and GDI printing must be supported. Most of the recent printer models from Zebra, Toshiba and other suppliers are capable to print in GDI format.

The label layout is configured in Dynamics AX and contains fields which are positioned by setting x and y values. The content of the field can consist of one or several AX table fields and/or predefined text.

A GDI label can be printed on different printer models from different manufacturers.

The following elements can be printed:

- Barcodes: A font for the barcode must be installed on the client machine. AX comes with fonts for Code39, Code128, UPC A, UPC E, EAN8, EAN13, EAN128 and Interleaved 2 of 5.
- Text in any font installed on the client machine
- Lines and rectangles
- Images in BMP or JPG format

#### 3.1.2 Generic label printing

Labels are sent to the printer as text commands. The layout is created with a software compatible with the printer (e.g. ZebraDesigner, BarTender, Codesoft). A placeholder is built into the layout for each value which is supplied by AX. Once the layout is complete, a test label can be "printed" into a file and the content of this file is loaded into LabAX. The placeholders are then mapped to AX table fields.

Setting up layouts in a text editor or directly in LabAX is possible, but knowledge of the printer commands is required to do that.

Nearly every label printer supports generic printing.

All barcodes, fonts and graphical objects of the printer can be used.

A text command label layout can usually only be printed on devices of one vendor, due to the vendor-specific commands.

#### 3.2 Types of labels

The standard module comes with two label types: *Blank* and *Master data*. Blank labels can only contain data from the logged on user (e.g. name) and date and time information. Blank labels can be used as separation between large print jobs. Master data labels can include information from any AX table or linked tables.

To integrate LabAX into existing AX processes or modules, new label types should be developed. Depending on the label type, only tables available are displayed in the label designer form. The label type can be used as a filtering criteria to show only layouts of a certain type.

### 3.3 Label layouts

#### The form to configure label layouts is available in the menu Basic > Setup > Labels.

| 🔏 Lat  | oel layouts (1 - ce                                                        | e) - Label: Freight U | IPS, Freight labe | for UPS                 |                    |           |            |            |   |             |
|--------|----------------------------------------------------------------------------|-----------------------|-------------------|-------------------------|--------------------|-----------|------------|------------|---|-------------|
| Eile   | <u>E</u> dit <u>T</u> ools <u>⊂</u> or                                     | mmand <u>H</u> elp    |                   |                         |                    |           |            |            |   |             |
|        |                                                                            |                       |                   |                         |                    |           |            |            |   |             |
|        |                                                                            |                       | an in the         |                         |                    |           |            |            |   |             |
| Over   | Overview General Label settings Print settings User input Print test label |                       |                   |                         |                    |           |            |            |   |             |
|        | Label 🔺                                                                    | Description           | Label type        | Label type Printer type |                    |           |            |            |   | Functions 🕨 |
|        | Divider                                                                    | Divider label         | Blank             | GDI                     |                    |           |            |            |   |             |
|        | Item                                                                       | Item label            | Master data       | GDI                     |                    |           |            |            |   |             |
|        | Freight DPD                                                                | Freight label for DPD | Master data       | GDI                     |                    |           |            |            |   |             |
|        | Freight UPS                                                                | Freight label for UPS | Master data       | GDI                     |                    |           |            |            |   |             |
|        | SSCC                                                                       | SSCC pallet label     | Master data       | Generic                 |                    |           |            |            |   |             |
|        |                                                                            |                       |                   |                         |                    |           |            |            |   |             |
|        |                                                                            |                       |                   |                         |                    |           |            |            |   |             |
|        |                                                                            |                       |                   |                         |                    |           |            |            |   |             |
|        |                                                                            |                       |                   |                         |                    |           |            |            |   |             |
|        |                                                                            |                       |                   |                         |                    |           |            |            |   |             |
|        |                                                                            |                       |                   |                         |                    |           |            |            |   |             |
| _      |                                                                            |                       |                   |                         |                    |           |            |            |   |             |
| _      |                                                                            |                       |                   |                         |                    |           |            |            |   |             |
| Field  | ls General Print o                                                         | onditions Content     |                   |                         |                    |           |            |            |   |             |
|        | Description                                                                | Field type            | Variable name     | Bar code type           | Print barcode text | Content   | Position X | Position Y | • | LID (b)     |
|        | Box number - depo                                                          | t Text                |                   | No bar code             |                    |           | 15.00      | 6.00       |   |             |
|        | Box number                                                                 | Text                  |                   | No bar code             |                    |           | 24.60      | 7.00       |   | Down        |
|        | Box number checks                                                          | um Text               |                   | No bar code             | Г                  |           | 44.40      | 8.10       |   | Image       |
|        | Dest address                                                               | Text                  |                   | No bar code             |                    |           | 20.00      | 20.00      |   |             |
|        | Dest town                                                                  | Text                  |                   | No bar code             | Γ                  |           | 20.00      | 33.00      |   |             |
|        | Line                                                                       | Horizontal line       |                   | No bar code             | Π                  |           | 0.00       | 41.00      |   |             |
|        | Damage message                                                             | Text                  |                   | No bar code             |                    | Informati | 2,00       | 42.00      |   |             |
|        | Line                                                                       | Horizontal line       |                   | No bar code             |                    |           | 0,00       | 49.00      |   |             |
|        | Box number - barco                                                         | de Barcode            |                   | Interleaved 2 of 5      |                    |           | 5.00       | 55.00      |   |             |
|        | Route version                                                              | Text                  |                   | No bar code             |                    | V3/08     | 5.00       | 81.00      |   |             |
|        |                                                                            | 1 Poxe                | 1                 | no bar codo             |                    | 10/00     | 0.00       | 01.00      | - |             |
|        |                                                                            |                       |                   |                         |                    |           |            |            |   |             |
| Unique | nique identifier for the label layout                                      |                       |                   |                         |                    |           |            |            |   |             |

#### Buttons:

Print test label: Functions > Copy label layout: Functions > Validate setup: Up/Down: Print a test label to the default printer. Create a copy of the selected layout. Validate settings such as selected table fields. Change sorting of fields. Fields are printed in the order displayed on the form (the order is only relevant in case of overlapping fields on GDI labels).

Image:

Load an image (only for field type *Image* on GDI labels). The image is stored in the database.

#### 3.3.1 Label configuration

#### 3.3.1.1 Tab page "General"

| Overview General Label settings Print settings | User input Template                                                    |  |  |  |  |
|------------------------------------------------|------------------------------------------------------------------------|--|--|--|--|
| Identification                                 | Master data query                                                      |  |  |  |  |
| Label: Item                                    | Table name: Items Select                                               |  |  |  |  |
| Label type: Master data 💌                      | Serial number                                                          |  |  |  |  |
| Printer type: Generic 💌                        | Serial number: Items                                                   |  |  |  |  |
| Description                                    |                                                                        |  |  |  |  |
| Description: Item label                        |                                                                        |  |  |  |  |
|                                                |                                                                        |  |  |  |  |
|                                                |                                                                        |  |  |  |  |
|                                                |                                                                        |  |  |  |  |
| Label:                                         | Unique identifiaction for the label layout                             |  |  |  |  |
| Label type:                                    | See 3.2 Label types for details                                        |  |  |  |  |
| Printer type:                                  | See 3.1 Printer types for details                                      |  |  |  |  |
| Description:                                   | Description of the label                                               |  |  |  |  |
| Table name:                                    | Only available for label type <i>Master data</i> . Main table for data |  |  |  |  |
|                                                | printed on this label.                                                 |  |  |  |  |
| Serial number:                                 | Serial number setup (See 5.1 Serial numbers for details)               |  |  |  |  |
| Button "Select":                               | Only available for <i>Master data</i> labels. Opens an inquiry form to |  |  |  |  |
|                                                | specify linked tables and filters. Data from all tables selected in    |  |  |  |  |
|                                                | the inquiry from each a printed on this lobal                          |  |  |  |  |
|                                                | the inquiry from can be printed on this label.                         |  |  |  |  |

#### 3.3.1.2 Tab page "Label settings"

All settings on this tab page are only available for GDI labels.

| Overview General Label settings | Print settings User input |
|---------------------------------|---------------------------|
| Columns                         | Default font              |
| Columns:                        | Font:                     |
| Column offset: 0.0              | Size: 9                   |
| Rows                            | Margins                   |
| Rows: 0                         | Тор: 5.0                  |
| Row offset: 0.0                 | Bottom: 5.0               |
| Bitmap elements                 | Left: 5.0                 |
| Resolution:                     | Right: 5.0                |
| Smoothing: 🔲                    |                           |

Columns:

Rows:

Column offset:

Row offset:

Resolution:

Number of labels per row. For label rolls/sheets with several labels per row. Please note: When using serial numbers or the *Counter* field from table *Label data*, only one column is printed! Distance between left column edges (in mm) Number of rows per sheet Distance between top row edges (in mm) Resolution of bitmap elements. Vertical texts and barcodes are printed as bitmaps. If the field is left blank, the printer's resolution is used. Smoothing: Font type and size: Margins: Smoothing of text printed as bitmap. Default font type and size for text and barcode elements. Non printable margins

#### 3.3.1.3 Tab page "Printer settings"

| Overview General Label settings | ; Print settings User input Template                         |
|---------------------------------|--------------------------------------------------------------|
| Printer                         | Prefix label                                                 |
| Default printer:                | Label: Divider                                               |
| Max. print job size:            | Number of labels > 0                                         |
|                                 | Suffix label                                                 |
|                                 | Label:                                                       |
|                                 | Number of labels > 0                                         |
|                                 |                                                              |
|                                 |                                                              |
|                                 |                                                              |
| Default printer:                | Default printer for this label layout. Labels are printed to |

| •                    | • • •                                                           |
|----------------------|-----------------------------------------------------------------|
|                      | this printer if the user doesn't select a different printer at  |
|                      | the time of printing.                                           |
| Max. print job size: | Maximum number of different labels sent to the printer in       |
|                      | one print job ( $0 = no$ limit). If there are problems with the |
|                      | print spooler or with the printer memory, this value should     |
|                      | be adjusted. Multiple copies of the same label are always       |
|                      | printed in one job (except when using serial numbers or         |
|                      | the counter field).                                             |
| Prefix label:        | Label to be printed before the print job, if the total number   |
|                      | of labels is more than the value selected (or the value is 0).  |
| Suffix label:        | Label to be printed after the print job, if the total number of |
|                      | labels is more than the value selected (or the value is 0).     |

The prefix and suffix labels can be used as visual dividers between large print jobs.

#### 3.3.1.4 Tab page "User input"

Up to ten fields can be customised for user input. The values can be specified at the time of printing. The contents of the fields are available in table *Label data* (*DYX\_TmpLabelPrint*).

| Over | Overview General Label settings Print settings User input Template |        |             |        |          |           |          |  |
|------|--------------------------------------------------------------------|--------|-------------|--------|----------|-----------|----------|--|
| Lab  | Label text fields                                                  |        |             |        |          |           |          |  |
|      | F                                                                  | Active | Description | Туре   | Decimals | Mandatory |          |  |
| Ĩ    |                                                                    |        | Qty         | Number | 0        |           |          |  |
|      |                                                                    | ✓      | Weight      | Number | 1        |           |          |  |
|      |                                                                    |        | Controller  | Text   | 0        |           |          |  |
|      |                                                                    |        |             | Text   | 0        |           |          |  |
|      |                                                                    |        |             | Text   | 0        |           |          |  |
| Ĩ    |                                                                    |        |             | Text   | 0        |           |          |  |
| Ĩ    |                                                                    |        |             | Text   | 0        |           |          |  |
| Ĩ    |                                                                    |        |             | Text   | 0        |           |          |  |
| Ĩ    |                                                                    |        |             | Text   | 0        |           |          |  |
| ľ    |                                                                    |        |             | Text   | 0        |           | <b>•</b> |  |

| Active:      | Enable field and show on print dialog.                                         |
|--------------|--------------------------------------------------------------------------------|
| Description: | The description is displayed on the print dialog.                              |
| Туре:        | Text or number. The user input is validated if the type <i>number</i> is used. |
| Decimals:    | Number of decimals for type number.                                            |
| Mandatory:   | User must fill in a value when printing labels.                                |

#### 3.3.1.5 Template

All settings on this tab page are only available for generic labels.

| ¢ | Overview General Label settings Print settings User input Template                                                                                                    |             |
|---|----------------------------------------------------------------------------------------------------|-------------|
|   | ^XA~TA000~JSN^LT0^MNW^MTD^PON^PMN^LH0,0^JMA^PR4,4^MD0^JUS^LRN^CI0^XZ         ^XA         ^MMC         ^LL0750         ^PW1063         ^LS0         ^BY2,3,236^FFT44,435^BCN,,Y,N         ^FD> *#ITEMID#^F5         ^FT2,567^A0N,29,28^FH(^FDArtikel: #ITEMID#^F5         ^PQ#VUMLABELS#,5,1,Y^XZ         ^XA | Import file |
|   | ~                                                                                                    |             |
|   | ► 1000<br>~L50<br>^BY2,3,236^FT44,435^BCN,,Y,N                                                                                                    |             |

The template contains printer specific commands and distinct placeholders for values from Dynamics AX.

The template can be created with label software, e.g. ZebraDesigner. All label settings and fields (position, font, etc.) are set up in this label software. Instead of real values, placeholders are inserted into the fields (e.g. #ITEMID#). After the label has been configured, it is printed into a file or a printer connected to the port *File*. This file is then loaded into LabAX and can be edited.

The sample template above has been created with ZebraDesigner (see illustration below).

The number of copies has been replaced by #NUMLABELS#. Alternatively, the number of copies can be set to 9999. 9999 can be replaced by a placeholder in the LabAX template field or used as a placeholder for the number of labels.

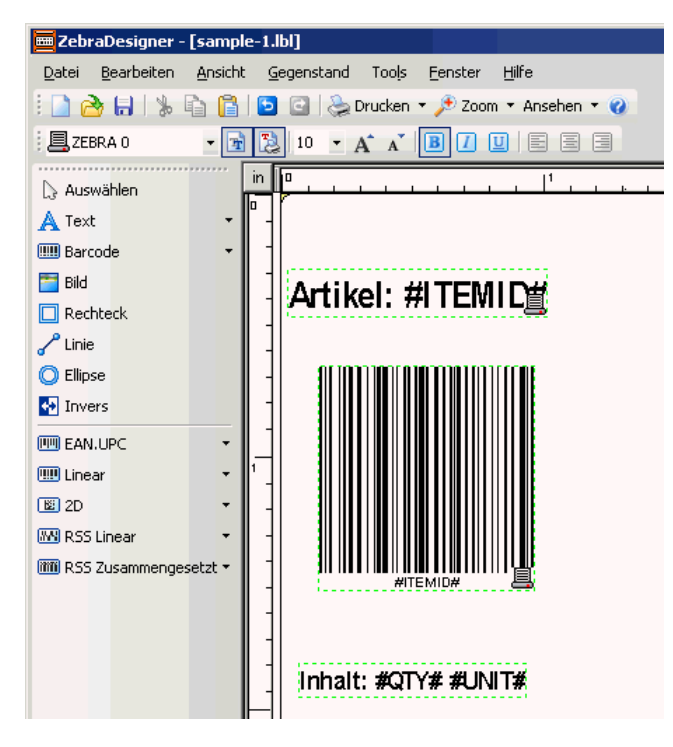

#### 3.3.2 Label fields

The settings available depend on the field type.

For generic labels, only the fields in the groups *Field settings* and *Description* are relevant. Most settings for generic labels are stored in the template. Placeholders in the template are replaced by values of these fields.

| Fields General Print conditions Content |                                                                      |                    |                    |        |  |  |
|-----------------------------------------|----------------------------------------------------------------------|--------------------|--------------------|--------|--|--|
| Field setup                             | Row                                                                  | Font               |                    |        |  |  |
| Field type: Bar code                    | Row section: None                                                    | Font:              | BC I25 HD Medium   | •      |  |  |
| Bar code type: Interleaved 2 of 5 💌     | Position Y: 0.00                                                     | Size:              | 90                 |        |  |  |
| Placeholder:                            | Layout                                                               | Barcode scale:     |                    |        |  |  |
| Print barcode text: 🔽                   | Position X: 5.00                                                     | Bold:              | Г                  |        |  |  |
| Encode content: 🔽                       | Position Y: 55.00                                                    | Italic:            |                    |        |  |  |
| Description                             | Width:                                                               | Underline:         | Г                  |        |  |  |
| Description: Box number - barcode       | Height: Unit: Char                                                   | acter 🔽 Colors     |                    |        |  |  |
|                                         | Rotation:                                                            | Foreground colour: |                    |        |  |  |
|                                         | Line thickness: None                                                 | Background color:  |                    |        |  |  |
|                                         | Alignment: Left 💌                                                    |                    |                    |        |  |  |
| Field type:                             | Type of this field. Types av                                         | ailable are Text   | , Barcode, Horiz   | zontal |  |  |
|                                         | and Vertical line, Box and                                           | Image. For gene    | eric labels, only  | Text   |  |  |
|                                         | and Barcode are available                                            | 5 5                | , ,                |        |  |  |
| Barcode type:                           | Code39 Code128 UPC A                                                 | UPC E FANS         | FAN13 FAN12        | 28 or  |  |  |
| Daroodo typo.                           | Interleaved 2 of 5                                                   | , 0, 0 2, 2, 1,0,  |                    | .0 01  |  |  |
| Discoboldor:                            | For gonoria labela only: pl                                          | aabaldar oo daf    | inad in the tam    | loto   |  |  |
|                                         | Print human readable taxt below bereads                              |                    |                    |        |  |  |
|                                         |                                                                      |                    |                    |        |  |  |
| Encode content:                         | Encode value depending c                                             | on barcode type.   | Should always      | be     |  |  |
|                                         | active for GDI labels. Generic label printers can usually encode     |                    |                    |        |  |  |
|                                         | barcode values.                                                      |                    |                    |        |  |  |
|                                         |                                                                      |                    |                    |        |  |  |
| Description:                            | Description of the field                                             |                    |                    |        |  |  |
|                                         |                                                                      |                    |                    |        |  |  |
| Row section:                            | Use this option to print several records from one table (e.g. a list |                    |                    |        |  |  |
|                                         | of items in a carton) onto the same label. All fields of the same    |                    |                    |        |  |  |
|                                         | row section are printed together                                     |                    |                    |        |  |  |
| Dow position V.                         | Distance of the first row from the ten order (in mm)                 |                    |                    |        |  |  |
| Row position Y:                         | Distance of the first row from the top edge (in mm)                  |                    |                    |        |  |  |
| Desition V.                             | Distance from the left of                                            | (:                 |                    |        |  |  |
| Position X:                             | Distance from the left edge (in mm)                                  |                    |                    |        |  |  |
| Position Y:                             | Distance from the top edge                                           | e (in mm) or fron  | n the top of the i | row if |  |  |
|                                         | a row section has been se                                            | lected.            |                    |        |  |  |
| Width:                                  | Width of the field (in mm)                                           |                    |                    |        |  |  |
| Hoight:                                 | I to back to fit the field in the and                                |                    |                    |        |  |  |
| neight.                                 | Height of the field in chara                                         | cters or mm. Sp    | ecify the height   | for    |  |  |

| Rotation:          | Only for <i>Text</i> and <i>Barcode</i> fields: Rotate the field by 0, 90, 180 or 270 degrees.                                            |
|--------------------|----------------------------------------------------------------------------------------------------|
| Line thickness:    | Only for field type <i>Box</i> or <i>Line</i> : thickness of the line                                                                     |
| Alignment:         | Alignment of text: left, centre or right.                                                                                                 |
| Font:              | Font type for text. For barcodes only a matching font can be selected. The default font of the label applies if this field is left blank. |
| Size:              | Font size. The default font size of the label applies if this field is left blank.                                                        |
| Barcode scale:     | For barcode type EAN13 only: scale related to recommended size.                                                                           |
| Bold:              | Print text in bold                                                                                                    |
| Italic:            | Print text in italics                                                                                                    |
| Underline:         | Print text underlined                                                                                                    |
| Foreground colour: | Foreground colour of text and graphic elements. Text can be printed white on black.                                                       |
| Background colour: | Colour of text, filling colour for field type Box                                                                                         |

#### 3.3.3 Print conditions

In this section, it is possible to specify whether a field is printed or not, depending on the value to be printed.

| Fields General Print conditions Content |                                                                                                    |  |  |  |
|-----------------------------------------|----------------------------------------------------------------------------------------------------|--|--|--|
| Print field, if                         |                                                                                                    |  |  |  |
| Table name: Items                       | Field name: Item type   Method:                                                                                                    |  |  |  |
| = 💌 Check text length: 🗖                | Value: 1                                                                                                    |  |  |  |
| Content                                 |                                                                                                    |  |  |  |
| Hide if no content: 🗖                   |                                                                                                    |  |  |  |
| Label                                   |                                                                                                    |  |  |  |
| Print field: All labels                 |                                                                                                    |  |  |  |
|                                         |                                                                                                    |  |  |  |
|                                         |                                                                                                    |  |  |  |
|                                         |                                                                                                    |  |  |  |
|                                         |                                                                                                    |  |  |  |
| Table / field name:                     | Field from which to check the content.                                                                                                    |  |  |  |
| Method:                                 | Field is a display method.                                                                                                    |  |  |  |
| Comparison operator:                    | Select the comparison operator to compare the field value and                                                                                                    |  |  |  |
|                                         | the value specified Options are: equal (=) not equal (!=)                                                                                                    |  |  |  |
|                                         | are take opening optimic and equal ( ), not equal ( ), $(r)$ , $(r)$ , $($ |  |  |  |
|                                         | Question (>) and less than (<).                                                                                                    |  |  |  |
| Check text length:                      | Compare text length of field content instead of content itself.                                                                                                    |  |  |  |
| Value:                                  | Value to compare the field content with.                                                                                                    |  |  |  |
| Hide if no content:                     | Do not print the field if the content is blank (see tab page                                                                                                    |  |  |  |
|                                         | Content for content definition). Predefined text is not treated as                                                                                                    |  |  |  |
|                                         | content                                                                                                    |  |  |  |
| Print field:                            | Print the field on all labels, only the first or only the last label of                                                                                                    |  |  |  |
| Finit neid.                             | Finit the held of an labels, only the hist of only the last label of                                                                                                    |  |  |  |
|                                         | a print job. Please note: If a field with serial number content is                                                                                                    |  |  |  |
|                                         | not printed on all labels, the counter of the serial number is                                                                                                    |  |  |  |
|                                         | increased for every label nevertheless.                                                                                                    |  |  |  |

#### 3.3.4 Label field content

Each text or barcode field can contain predefined text and data from one or several table fields or methods. Table fields are embedded into the content via placeholders. The position corresponds to the placeholder (first field is %1, seconds %2, etc.). If no placeholders exist, the values of the table fields are stringed together.

The following tables are available: User information (*SysUserInfo*), Company information (*CompanyInfo*), Label data (*DYX\_TmpLabelPrint*), Employee (*EmplTable*) and additional tables, depending on label type. For the label type *Master data*, the additional tables are: query table (see 3.3.1.1) and linked tables.

|                                                | .,                                                              |                                                        |             |        |          |             |               |                            |            |  |
|------------------------------------------------|-----------------------------------------------------------------|--------------------------------------------------------|-------------|--------|----------|-------------|---------------|----------------------------|------------|--|
| Fields   General   Print conditions   Content  |                                                                 |                                                        |             |        |          |             |               |                            |            |  |
| Content: Cost price: %1                        |                                                                 |                                                        |             |        |          |             |               |                            |            |  |
|                                                |                                                                 |                                                        |             |        |          |             |               |                            |            |  |
| Content fields                                 |                                                                 |                                                        |             |        |          |             |               |                            |            |  |
| Appli Table name Field name Items CostPcsPrice | Method From character                                           | Number of characters                                   | Min. length | Prefix | Suffix   | Line number | Decimals<br>3 | Decimal separator<br>Point | Up (g)     |  |
|                                                |                                                                 |                                                        |             |        |          |             |               |                            | Down (j)   |  |
|                                                |                                                                 |                                                        |             |        |          |             |               |                            |            |  |
|                                                |                                                                 |                                                        |             |        |          |             |               |                            |            |  |
|                                                |                                                                 |                                                        |             |        |          |             |               |                            |            |  |
|                                                |                                                                 |                                                        |             |        |          |             |               |                            |            |  |
| Content:                                       | One-line or                                                     | multi-line                                             | conten      | t of   | the      | label f     | ield,         | containing                 | )          |  |
|                                                | predefined text and/or data from Dynamics AX tables.            |                                                        |             |        |          |             |               |                            |            |  |
| Application identifier:                        | Application identifier for EAN128 barcodes                      |                                                        |             |        |          |             |               |                            |            |  |
| Table name:                                    | Source table for the content                                    |                                                        |             |        |          |             |               |                            |            |  |
| Field name:                                    | Field or display method of the table                            |                                                        |             |        |          |             |               |                            |            |  |
| Method:                                        | The field is a display method                                   |                                                        |             |        |          |             |               |                            |            |  |
| From character:                                | To print onl                                                    | y part of th                                           | e data      | l fiel | d, d     | efine t     | he fir        | st charact                 | er in this |  |
|                                                | field                                                           |                                                        |             |        |          |             |               |                            |            |  |
| Number of characters:                          | To print onl                                                    | y part of th                                           | e data      | ı fiel | d, d     | efine t     | he nu         | umber of                   |            |  |
|                                                | characters                                                      | in this field                                          |             |        |          |             |               |                            |            |  |
| Min. length:                                   | Minimum le                                                      | ength of the                                           | field.      | lf th  | e va     | alue ha     | as les        | s charact                  | ers,       |  |
|                                                | prefix or suffix characters are pre- or appended. Define either |                                                        |             |        |          |             |               |                            |            |  |
|                                                | prefix or su                                                    | suffix, but not both.                                  |             |        |          |             |               |                            |            |  |
| Prefix:                                        | Character t                                                     | r to fill the value to its minimum length              |             |        |          |             |               |                            |            |  |
| Suffix:                                        | Character t                                                     | Character to fill the value to its minimum length      |             |        |          |             |               |                            |            |  |
| Line number:                                   | nly a certain line of a multi-line value (e.g. one line of an   |                                                        |             |        |          |             |               |                            |            |  |
|                                                | ld), define t                                                   | the line                                               | e nu        | mbe    | er in th | is fie      | ld.           |                            |            |  |
| Decimals:                                      | Value -1 m                                                      | -1 means default number of decimals (normally 2) for   |             |        |          |             |               |                            |            |  |
|                                                | floating poin                                                   | point values and no format change for text values. For |             |        |          |             |               |                            |            |  |
|                                                | values > -1. numeric values are formatted accordingly. Text     |                                                        |             |        |          |             |               |                            |            |  |
|                                                | values > -1, numeric values are formatted accordingly. Text     |                                                        |             |        |          |             |               |                            |            |  |

#### 3.3.4.1 Content of the Label data table (DYX\_TmpLabelPrint)

These fields of the Label data table are available for every label type:

Printing date and time Created date and time: ID of logged-on user • Created by: Number of current label (Counter from 1 to number Counter: • of labels) Number of labels: Number of labels to be printed • • Label: Label layout ID Serial number: Serial number for current label (see 5.1 Serial • numbers for details) Text 1 – 10: Values entered by the user (see 3.3.1.4 Tab page • "User input" for details). These fields are not available on all label types.

Please note: If the serial number or counter fields are used, all labels are printed separately. This can cause large print jobs (see also *Max. print job size* in *3.3.1.3 Tab page "Printer settings"*).

## 4 Printer setup

#### 4.1 Printer models

Printer models can be used to define generic printer configuration commands. The commands are sent to the printer at the beginning of each label. It does not make much sense to define printer models for GDI printers.

The printer models form is opened from menu *Basic* > *Setup* > *Labels*.

| 🛒 Pris   | 🐺 Printer models (1 - cee) - Model: Zebra, Zebra printer |                   |                 |     |              |               |          |               | - 🗆 🗡 |
|----------|----------------------------------------------------------|-------------------|-----------------|-----|--------------|---------------|----------|---------------|-------|
| Eile     | <u>E</u> dit <u>T</u> ools <u>C</u> o                    | ommand <u>H</u> e | lp              |     |              |               |          |               |       |
|          | 日 🗙   🖶 🖸                                                | . 🖂 🛛 🐬           | 🛣 🍞 🏋 🚺 📢       | • • | <b>IN ()</b> | 🖲 🛆 🕑         |          |               |       |
|          | 1odel 🔺                                                  | Description       |                 |     |              |               |          |               |       |
| Z        | ebra                                                     | Zebra printe      | er              |     |              |               |          |               |       |
|          | itizen                                                   | Citizen CLP       |                 |     |              |               |          |               |       |
|          |                                                          |                   |                 |     |              |               |          |               |       |
|          |                                                          |                   |                 |     |              |               |          |               |       |
|          |                                                          |                   |                 |     |              |               |          |               |       |
|          |                                                          |                   |                 | 1   |              |               |          |               |       |
| Printe   | r commands                                               |                   |                 |     |              |               |          |               |       |
|          | Description                                              |                   | Printer command |     | Has value    | Command value | New line |               | Up    |
|          | Label start (alway                                       | /s active!)₩      | лха             |     |              |               |          |               |       |
|          | Cutting mode                                             |                   | ^MMC            |     |              |               |          |               | Lown  |
|          | Darkness (-10 to                                         | 10)               | ^MD%1           |     |              | 0             |          |               |       |
|          | Media type (T = r                                        | ibbon, D          | ^MT%1           |     |              | т             |          |               |       |
|          | ]                                                        |                   |                 |     |              |               |          |               |       |
|          |                                                          |                   |                 |     |              |               |          |               |       |
|          |                                                          |                   |                 |     |              |               |          |               |       |
| Brief de | scription of transac                                     | tion.             |                 |     |              |               | EUR cee  | usr Dyxon_SP1 |       |

Model: Description: Unique identification for this printer model Printer model description

#### 4.1.1 Printer commands

| he |
|----|
|    |
|    |
|    |
| t  |

#### 4.2 Printers

The form to configure printers is available in the menu *Basic > Setup > Labels*.

| <b>W</b> Labe            | el prin      | ters (        | 1 - cee)                              |                                                  |                                               |                                                                                                    |       |              |                 | _ 🗆 ×            |                |
|--------------------------|--------------|---------------|---------------------------------------|--------------------------------------------------|-----------------------------------------------|----------------------------------------------------------------------------------------------------|-------|--------------|-----------------|------------------|----------------|
| Eile                     | <u>E</u> dit | <u>T</u> ools | <u>⊂</u> ommand <u>H</u> el           | p                                                |                                               |                                                                                                    |       |              |                 |                  |                |
|                          | - X          |               | 9 🗟 🐼   7                             | 76 🍞                                             | <b>K</b>                                      | ⊳ � ∢                                                                                                    | Þ     | 🗈 🌖   🗄      | 0 🕰 🖉           |                  |                |
| Pri                      | nter         | Descr         | iption                                | Model                                            | Printer n                                     | name                                                                                                    | AL IX | Printer type |                 | Printer settings |                |
| P1<br>P2                 |              | Office        | ing dept<br>:                         | Zebra                                            | HP Lase                                       | rJet SP                                                                                                    | apı)  | GDI          |                 |                  |                |
| P3                       |              | Test          |                                       | Zebra                                            | Zebra Z                                       | 4M Plus (200                                                                                                    | dpi)  | Generic      |                 |                  |                |
|                          |              |               |                                       |                                                  |                                               |                                                                                                    |       |              |                 |                  |                |
|                          |              |               |                                       |                                                  |                                               |                                                                                                    |       |              |                 |                  |                |
|                          |              |               |                                       |                                                  |                                               |                                                                                                    |       | 1            |                 |                  |                |
| Printer                  | comma        | ands          |                                       |                                                  |                                               |                                                                                                    |       |              |                 |                  |                |
|                          | Active       |               | Description                           |                                                  |                                               | Has value                                                                                                    | Cor   | nmand value  | Printer command |                  |                |
|                          |              |               | Label start (always -<br>Cutting mode | active!)                                         |                                               |                                                                                                    |       |              |                 |                  |                |
| H                        |              |               | Catting mode<br>Darkness (-10 to 10   | )                                                |                                               | -<br>-                                                                                                    | 10    |              | ^MD10           |                  |                |
|                          |              |               | Media type (T = ribt                  | ,<br>oon, D =                                    | thermal)                                      |                                                                                                    | Т     |              | ^MTT            |                  |                |
|                          |              |               |                                       |                                                  |                                               |                                                                                                    |       |              |                 |                  |                |
| Н                        |              | _             |                                       |                                                  |                                               |                                                                                                    |       |              |                 |                  |                |
|                          |              |               |                                       |                                                  |                                               |                                                                                                    |       |              |                 |                  |                |
| Brief des                | criptior     | n of tra      | ansaction.                            |                                                  |                                               |                                                                                                    |       | E            | UR cee usr Dy   | xon_SP1 🗐 🗐 🍃    |                |
| Print                    | er:          |               |                                       |                                                  |                                               |                                                                                                    |       | Uniqu        | e identifi      | cation for t     | his printer    |
| Desc                     | crip         | tior          | า:                                    |                                                  |                                               |                                                                                                    |       | Printe       | r descrip       | otion            |                |
| Mod                      | el:          |               |                                       |                                                  |                                               |                                                                                                    |       | Printe       | r model (       | (see above       | e for details) |
| Printer name:            |              |               |                                       | Name of printer, as displayed in Windows printer |                                               |                                                                                                    |       |              |                 |                  |                |
|                          |              |               |                                       |                                                  |                                               |                                                                                                    |       | setting      | is.             | ·                |                |
| Printer type:            |              |               |                                       | Generic or GDI printer                           |                                               |                                                                                                    |       |              |                 |                  |                |
|                          |              |               |                                       |                                                  |                                               | On one the step development of the step of the step of |       |              |                 |                  |                |
| Button Printer settings: |              |               |                                       |                                                  | can be selected and configured in the dialog. |                                                                                                    |       |              |                 |                  |                |
|                          |              |               |                                       |                                                  |                                               |                                                                                                    |       |              |                 |                  | 5              |

#### 4.2.1 Printer commands

All commands defined for the selected model are displayed. Adding, removing and editing commands are possible on the model form only.

| Active:          | Send this command to the printer.         |
|------------------|-------------------------------------------|
| Description      | Display only, see printer model form.     |
| Has value:       | Display only, see printer model form.     |
| Command value:   | User selectable value for the command     |
| Printer command: | Command made up of base command and value |
|                  | exactly as it is sent to the printer.     |

## 5 Special features

#### 5.1 Serial numbers

The form to setup serial numbers is available in the menu *Basic > Setup > Labels*.

| 🐺 Serial numbers (1 - cee) - Serial number: Items, All Items 📃 🔲 🗙 | 🐺 Serial numbers (1 - cee) - Serial number: Items, All Items 📃 🔲 🗙 |
|--------------------------------------------------------------------|--------------------------------------------------------------------|
| <u>Eile Edit Tools Command H</u> elp                               | <u>File Edit Iools Command H</u> elp                               |
| I 🖶 🗶 I 🖶 🖸 🕼 🖉 🖉 🖉 🖉 🖉 I 🕪 📣 🛛 🕨 🕪                                | No 📢 o Do Col 🐺 🖉 🖉 🖓 🔜 🖌 🖬 🕼                                      |
| Overview General                                                   | Overview General                                                   |
| Serial number 🔺 Description   Format   Reset                       | Identification                                                     |
| Items All Items YYYY-MM-##### Never                                | Serial number: Items                                               |
| 51 Standard YYYY-MM-DD Monthly                                     | Description                                                        |
|                                                                    | Description: All Items                                             |
|                                                                    | Setup                                                              |
|                                                                    | Format: YYYY-MM-#####                                              |
|                                                                    | Reset: Never 💌                                                     |
|                                                                    | Next number: 1                                                     |
|                                                                    | Last use:                                                          |
|                                                                    |                                                                    |
|                                                                    | EUR cee usr 🗐 🗇 🎢                                                  |

| Serial number: | Unique identification for this serial number setup                    |
|----------------|-----------------------------------------------------------------------|
| Description:   | Description for serial number setup                                   |
| Format:        | Serial number format. These placeholders can be used:                 |
|                | YY, YYYY: Year with two or four digits                                |
|                | QQ: Quarter                                                           |
|                | MM: Month                                                             |
|                | DD: Day                                                               |
|                | ####: running number with number of digits                            |
| Reset:         | How often should the counter reset? Resets are always performed       |
|                | on the first day of the period. Reset periods are: Never, Daily,      |
|                | Weekly, Monthly and Yearly.                                           |
| Next number:   | Next serial number                                                    |
| Last use:      | Date of last use of this serial number. This data is relevant for the |
|                | reset of the counter.                                                 |
|                |                                                                       |

#### 5.2 Automatic label cutting

There are several printer dependent ways of cutting labels. To cut each label, the cutting interval in the printer driver or generic label template can be set to 1.

The next section lists a few options for cutting labels after each print job.

#### 5.2.1 Generic labels

 Activate "cutting" in the template. The number of labels to be cut can be defined with a placeholder equal to the number of labels printed.
 E.g. Zebra: ^PQ#NumLabels#,#NumLabels#,1,Y^XZ

- Use of a suffix label with a cut command (e.g. Zebra: activate delayed cut function (^MMD) in main label, then send a cut command (~JK) in the suffix label. Please note: this only works if both labels use the same default printer or if the user selects a printer at the time of printing.
- Add a field with the condition *Print field* = *Last label.* The content of the field contains the cut command (Zebra: ^MMC).

#### 5.2.2 GDI labels

- Activate the cutting option per print job in the printer driver, if the driver supports this.
- Use a suffix label with cutting enabled in the default printer settings. Please note: This only works if labels are printed to the default printer of each label.

which

#### Printing of master data labels 6

The label print form is available in the menu *Basic > Periodic*.

Current settings such as label texts, printer settings and filter are stored per user and recalled when a label is selected.

| 🌃 Label print (1 - cee)                                                                                                    |                                                                                                    |
|----------------------------------------------------------------------------------------------------|----------------------------------------------------------------------------------------------------|
| <u> E</u> ile <u>E</u> dit <u>I</u> ools <u>C</u> ommand <u>H</u> elp                                                                                                    |                                                                                                    |
|                                                                                                    |                                                                                                    |
| Select label         Label:       Item         Number of labels:       10         Label text       10         Qty:       21         Weight:       3,5         Controller:       E3         Printing details         Printer name:       HP LaserJet SP         Number of records:       12         Total number of labels:       120 | Items       Seject         Item number:       11*         Print rest label         Print         Close |
| Selection and setup of job search.                                                                                                    |                                                                                                    |
| Label:                                                                                                    | Label to be printed. Different label layouts can be printed                                            |
|                                                                                                    | without closing and reopening the form.                                                                |
| Number of labels:                                                                                                    | Number of labels per record                                                                            |
| Label text:                                                                                                    | Values entered by the user (see 3.3.1.4 Tab page "User                                                 |
|                                                                                                    | input" for details).                                                                                   |
| Printer name:                                                                                                    | Name of selected printer                                                                               |
| Number of records:                                                                                                    | Number of records (depending on filter settings) for which                                             |
|                                                                                                    | labels are printed.                                                                                    |
| Total number of labels:                                                                                                    | Number of labels printed when clicking the "Print" button                                              |
| Buttons:                                                                                                    |                                                                                                    |
| Select:                                                                                                    | Filter settings for master data table. Filters defined in the                                          |
|                                                                                                    | label setup cannot be overridden by the user.                                                          |
| Printer settings:                                                                                                    | See below for details                                                                                  |
| Print test label:                                                                                                    | Print a test label on the selected printer.                                                            |
| Print:                                                                                                    | Print labels                                                                                           |
| Close:                                                                                                    | Close this form                                                                                        |

#### 6.1 Printer settings

| 🙀 Label printer settings (1)              |      |
|-------------------------------------------|------|
| <u>Eile Edit Iools Command H</u> elp      |      |
|                                           |      |
| Use default printer:                      |      |
| Printer P1  Printer settings              |      |
| Use defaut settings: 🗖                    |      |
| Printer name: Zebra Z4M Plus (200dpi) xxx |      |
| <u>O</u> K Car                            | ncel |
| Printer usr g                             | 3 8  |

Use default printer: Printer: Use default settings: Printer name:

Button "Printer settings":

Use default printer and settings from label setup. Use this printer instead of the default printer Use the default settings of the selected printer Name of currently active printer Opens the print dialog to select and configure a Windows printer.

## 7 Label sample (GDI)

The label sample explained in section 3.3 Label layouts looks as below when printed:

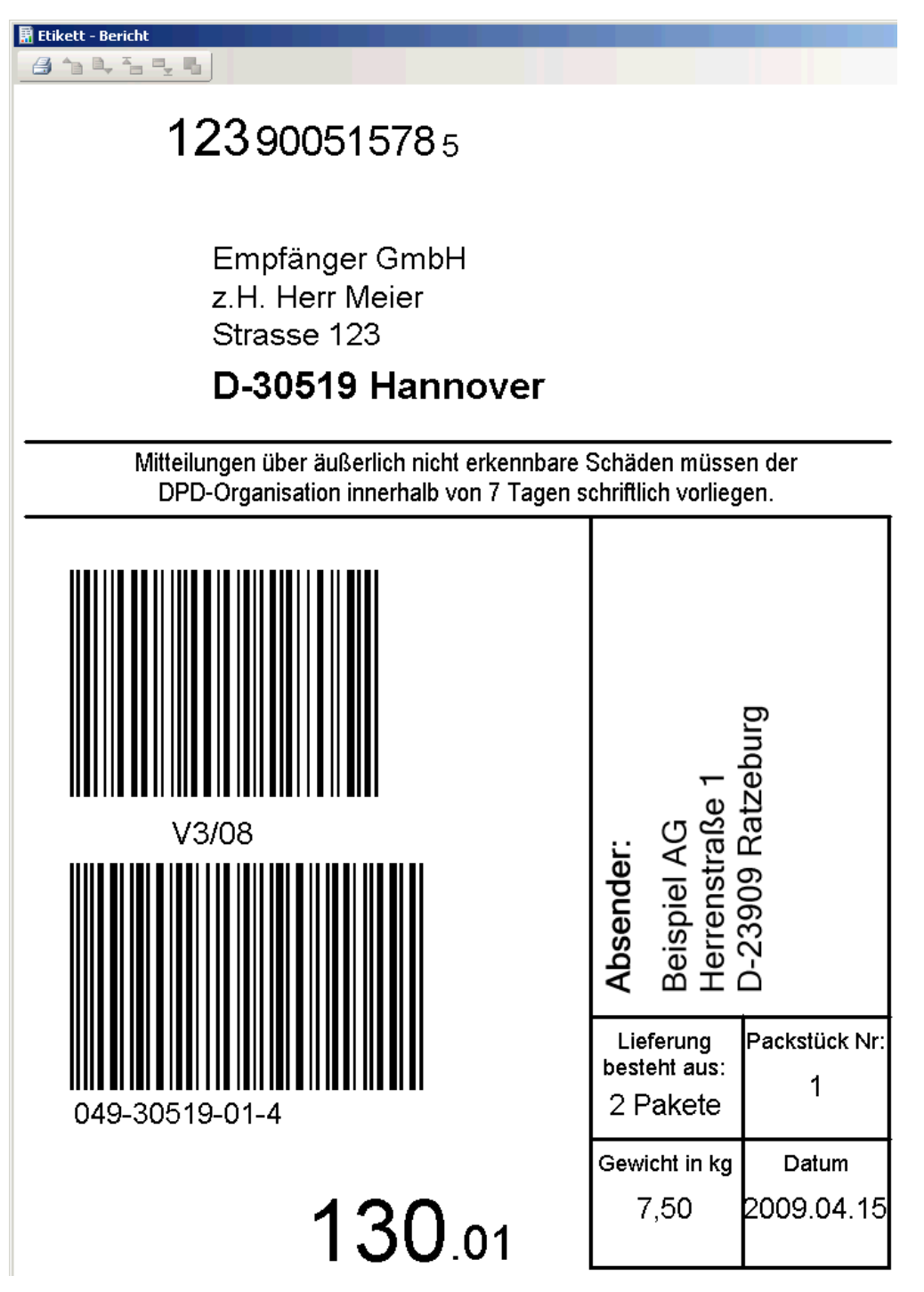